#### Perguntas Frequentes da ECF Dia 08/07/2016

1 – Mesmo tendo feito a procuração eletrônica e assinado como procurador, o programa emite uma mensagem de erro no momento da transmissão não reconhecendo a assinatura como a do representante legal. O que fazer?

Para que o programa da ECF reconheça a assinatura do procurador no momento da transmissão, é necessário que o serviço Escrituração Contábil Fiscal (ECF) está explicitamente habilitado na procuração eletrônica. Isso não é automático.

Há que se ressaltar que, ainda que a procuração eletrônica esteja habilitada para todos os serviços, é necessário habilitar a referida procuração para o serviço ECF.

Além disso, não confunda Escrituração Fiscal Digital (EFD), que corresponde ao módulo do Sped ICMS/IPI, com Escrituração Contábil Fiscal (ECF). São módulos diferentes e, por consequência, ainda que o serviço Escrituração Fiscal Digital (EFD) esteja habilitado, é necessário habilitar o serviço Escrituração Contábil Fiscal (ECF).

Demais informações sobre assinatura da ECF constam nas instruções do registro 0930 do Manual da ECF (<u>http://sped.rfb.gov.br/pasta/show/1644</u>).

#### 2 – Quais são os registros que as pessoas jurídicas imunes ou isentas devem preencher?

As imunes/isentas (desobrigadas do IRPJ e da CSLL) e que não estejam obrigadas a entregar a ECD deverão preencher os seguintes registros:

Registro 0000: Abertura do Arquivo Digital e Identificação da Pessoa Jurídica Registro 0010: Parâmetros de Tributação Registro 0020: Parâmetros Complementares Registro 0030: Dados Cadastrais Registro 0930: Identificação dos Signatários da ECF Registro X390: Origem e Aplicações de Recursos - Imunes e Isentas Registro Y612: Identificação e Rendimentos de Dirigentes, Conselheiros, Sócios ou Titular.

As imunes/isentas (desobrigadas do IRPJ e da CSLL) e que estejam obrigadas a entregar a ECD, além dos registros acima, também preencherão os blocos C, E, J, K e U (esses blocos serão preenchidos pelo sistema por meio da recuperação dos dados da ECD).

As instruções de preenchimento constam no Manual da ECF (http://sped.rfb.gov.br/pasta/show/1644).

<mark>3 – Como fazer alterações das informações do bloco 0 (registros 0000, 0010 e 0020) sem ter criar</mark> uma nova ECF?

Siga o procedimento abaixo:

- 1 Abrir a ECF é um programa tipo bloco de notas;
- 2 Retirar os caracteres estranhos ao final do arquivo (correspondem a assinatura digital);
- 3 Fazer as alterações cadastrais;
- 4 Importar o arquivo da ECF alterado no programa da ECF;
- 5 Validar;

6 – Assinar; e

7 – Transmitir.

## <mark>4 – Como preencher o campo 10 do registro 0010 no caso de empresas não obrigadas a entregar</mark> a Escrituração Contábil Digital (ECD)<mark>?</mark>

De acordo com as instruções constantes na descrição do campo 10 (TIP\_ESC\_PRE) do registro 0010, no Manual da ECF:

1 – Caso a pessoa jurídica não esteja obrigada a entregar a ECD, mas efetuou a entrega facultativamente para utilizar os dados da ECD na ECF, deverá preencher o campo 10 do registro 0010 com o código "C". Importante ressaltar que a ECD a ser recuperada na ECF deve estar validada, assinada e transmitida. Além disso, o período da ECD deve ser exatamente igual ao período da ECF.

2 – Caso a pessoa jurídica não esteja obrigada a entregar a ECD e não efetuou a entrega de forma facultativa, deverá preencher o campo 10 do registro 0010 com o código "L".

### 5 – Como resolver problemas na instalação do programa da ECF?

Siga o procedimento abaixo:

1 – Desinstale o programa da ECF;

2 – Apague a pasta "temp" do usuário. Por exemplo, em um computador com Windows 7, fica na pasta C:\Users\<nome od usuário>\AppData\Local\Temp;

3 – Verifique se há espaço em disco suficiente para instalação e execução do programa da ECF;

4 – Instale a versão atualizada do programa da ECF na pasta padrão (não é preciso mudar a versão Java do seu computado, pois o programa da ECF já possui a versão Java a ser utilizada), se possível em uma máquina com o antivirus desativado; e

5 – Execute o programa da ECF.

Caso não resolva o problema, encaminhe o arquivo de *log* da instalação, que fica na pasta de instalação do programa, C:\Arquivos de Programas RFB\Programas SPED\ECD|Sped ECF Installation\Logs para análise ao Fale Conosco da ECF (faleconosco-sped-irpj@rfb.gov.br).

#### <mark>6 – Recupero a ECF anterior, mas, na hora da transmissão, o programa emite uma mensagem</mark> de erro informando que a ECF anterior não foi recuperada?

Faça o procedimento abaixo na versão mais atualizada do programa da ECF:

- 1 Exporte o arquivo da ECF para algum diretório;
- 2 Exclua o arquivo da ECF do programa da ECF;
- 3 Feche o programa da ECF;
- 4 Execute o programa da ECF;
- 5 Importe o arquivo da ECF (que foi anteriormente exportado);
- 6 Recupere a ECD (se houver);
- 7 Recupere a ECF anterior (se for obrigatório);

Página 2 de 4

8 – Valide; 9 – Assine; e 10 – Transmita.

Caso não funcione, envie a cópia de segurança da ECD a ser recuperada (validada a assinada), o arquivo da ECF anterior (validada e assinada) e o arquivo da ECF atual para análise, detalhando o erro que está ocorrendo, ao Fale Conosco da ECF (faleconosco-sped-irpj@rfb.gov.br).

#### 7 – Quando a recuperação da ECF anterior é obrigatória?

A recuperação da ECF anterior só é obrigatória para pessoas jurídicas tributadas pelo lucro real.

#### 8 – Como fazer quando o programa da ECF emitir advertências?

Advertências não impedem a transmissão. Eles servem para que a pessoa jurídica verifique se as informações prestadas estão corretas. No relatório gerado, clique em "Advertências" e em "Exibir" para verificar os motivos das advertências.

9 – O programa da ECF não calcula automaticamente a proporcionalidade da CSLL de acordo com as regras previstas no art. 4º da Instrução Normativa RFB nº 1.591/2014. Como devo proceder nessa situação?

No caso da adoção do art.  $4^{\circ}$  da Instrução Normativa RFB n<sup>o</sup> 1.591/2014, a pessoa deve calcular a CSLL a pagar e preencher os campos diretamente, pois o programa não faz cálculos para essa situação.

Para colocar o campo de cálculo da CSLL em edição, o procedimento é o seguinte (previsto no item 2.3.6 do Manual da ECF):

- 1 Clicar na escrituração;
- 2 Clicar em "Configurações" => "Configura Parâmetros da ECF";
- 3 Clicar em "Não Eu escolho quais registros terão os campos atualizados pelo sistema";
- 4 Selecione os registros que deseja editar; e
- 5 Edite o campo.

# 10 – Estou utilizando centros de custos na ECD, mas, na hora da recuperação dos dados da ECD na ECF, o programa emite mensagens de erro em relação aos centros custos. Como proceder nessa situação?

Caso, na ECD recuperada, uma conta contábil esteja sendo informada com centro de custos e sem centros de custos, respectivamente, nos registros I155 e I355, o programa da ECF entende que a conta tem centros de custos (devido ao registro I155 recuperado) e tem centro de custos vazio (devido ao registro I355 recuperado). Nessa situação, é necessário fazer a correção do arquivo da ECD ou fazer os ajustes necessários na ECF.

11 – Estou importando um arquivo da ECF com as linhas do registro M300 (Parte A do e-Lalur) e do M350 (Parte A do e-Lacs) relacionadas a contas contábeis (registros M310 e M360 preenchidos). Contudo, no momento da validação, o programa da ECF emite mensagens de erro acusando códigos de contas inválidos nos registros M310/M360. O que fazer?

Nesta situação, o problema está nas informações prestadas nos registros M310 e M360.

Por exemplo, se, no registro J050 (Plano de Contas), a conta estiver cadastrada como 1010101 e, no registro M310 (conta contábil relacionada ao lançamento de adição ou exclusão da parte A do e-Lalur), a conta estiver como 1.01.01.01, o sistema considera que os códigos são diferentes, em virtude dos "pontos", e emite a mensagem erro.

Verifique se os códigos das contas preenchidos no M310/M360 constam no J050 e são exatamente iguais.

## 12 – No momento da transmissão do arquivo da ECF dentro do prazo, o programa exige o preenchimento do registro Y720, que somente deveria ser preenchido no caso de entrega da ECF após a data limite de entrega. O que fazer?

O registro Y720 só é obrigatório no caso de entrega do arquivo da ECF após a data limite de entrega. Contudo, caso a pessoa jurídica importe o arquivo da ECF com o registro Y720 informado, o sistema exige o preenchimento dos campos do registro Y720, que são obrigatórios. Portanto, não inclua, no arquivo da ECF a ser importado, o registro Y720. Se houver obrigatoriedade dessa informação, o próprio programa da ECF exigirá o seu preenchimento.